# **D-Link**

HD WI-FI CAMERA DCS-935L

## QUICK INSTALLATION GUIDE

INSTALLATIONSANLEITUNG **GUIDE D'INSTALLATION GUÍA DE INSTALACIÓN GUIDA DI INSTALLAZIONE INSTALLATIEHANDLEIDING INSTRUKCJA INSTALACJI** INSTALAČNÍ PŘÍRUČKA **TELEPÍTÉSI SEGÉDLET INSTALLASJONSVEILEDNING INSTALLATIONSVEJLEDNING** ASENNUSOPAS INSTALLATIONSGUIDE GUIA DE INSTALAÇÃO ΟΔΗΓΟΣ ΓΡΗΓΟΡΗΣ ΕΓΚΑΤΑΣΤΑΣΗΣ VODIČ ZA BRZU INSTALACIJU KRATKA NAVODILA ZA UPORABO GHID DE INSTALARE RAPIDĂ

### Contenu de la Boîte

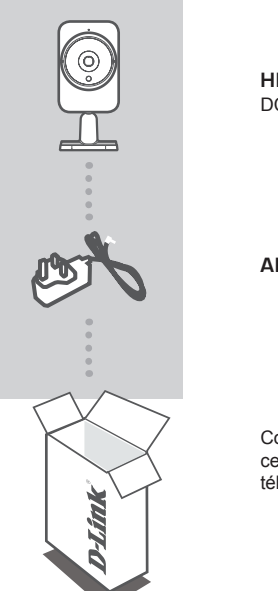

HD WI-FI CAMERA DCS-935L

#### ADAPTATEUR SECTEUR

Contactez immédiatement votre revendeur s'il manque l'un de ces éléments de la boîte. Le manuel de l'utilisateur peut être téléchargé sur le site Web au www.mydlink.com.

## CONFIGURATION SYSTÈME REQUISE

- Ordinateur avec Microsoft Windows® 8/7/Vista/XP, ou Mac OS X 10.6 ou plus
- PC avec 1.3GHz ou plus et au moins 128MB RAM
- Internet Explorer 7, Firefox 12, Safari 6, ou Chrome 20 ou une version supérieure avec Java installé et activé
- Réseau sans fil existant 802.11g/n/ac
- Téléphone intelligent iPhone, iPad ou Android, ou tablette\*
- \* Veuillez vous référer à la page de la boutique de l'application mobile pour vérifier la compatibilité de votre appareil.

## **CONFIGURATION DU PRODUIT**

### APPLICATION MOBILE

#### Étape 1 :

Téléchargez l'application gratuite mydlink™ Home en recherchant **mydlink Home** sur l'App Store (iOS) ou Google Play (Android).

#### Étape 2 :

Lancez l'application ou connectez-vous à votre compte mydlink. Si vous n'en avez pas, créez un compte mydlink gratuit en cliquant sur le lien **Sign Up!** (Créer !).

### Étape 3 :

S'il n'y a pas d'autres périphériques mydlink dans votre compte, cliquez sur **Ajouter un nouveau périphérique**.

OU

S'il y a plusieurs périphériques mydlink dans votre compte, cliquez sur l'icône de commutation situé dans le coin supérieur gauche et cliquez sur **Ajouter un nouveau périphérique**.

Suivez les instructions à l'écran. L'Assistant vous guidera tout au long de la procédure de configuration de votre DCS-935L.

Une fois le processus de configuration terminé, vous pouvez alors utiliser l'application mydlink Home pour toujours savoir ce qui se passe à la maison.

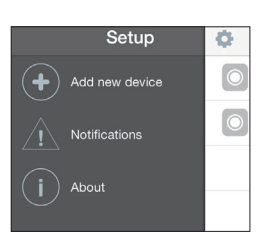

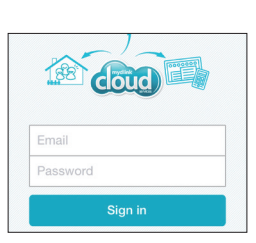

mydlink

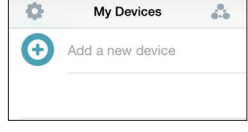

## **CONFIGURATION DU WPS**

Vous pouvez également établir une connexion WPS si votre routeur ou votre point d'accès prend le WPS en charge. Pour établir une connexion WPS :

#### Étape 1 :

Appuyez sur le bouton WPS situé à l'arrière de la caméra et maintenez-le enfoncé pendant trois (3) secondes. Le voyant d'état WPS bleu au-dessus du bouton clignote.

#### Étape 2 :

Appuyez sur le bouton WPS du routeur ou du point d'accès sans fil dans les 60 secondes. Pour certains routeurs, vous devrez peut-être vous connecter à l'interface Web, puis cliquer sur un bouton à l'écran pour activer la fonction WPS. Si vous n'êtes pas sûr de l'emplacement du bouton WPS sur votre routeur ou votre point d'accès, consultez son manuel d'utilisation.

Le DCS-935L établira automatiquement une connexion sans fil avec le routeur. Pendant la connexion, le voyant vert clignote et votre caméra redémarre.

### mydlink PORTAIL

Aprèes avoir enregistré votre DCS-935L caméra avec un compte mydlink dans l'application mobile mydlink Lite, vous pourrez accéder à votre caméra à distance à partir du site Web www.mydlink.com. Après vous être connecté à votre compte mydlink, vous verrez un écran semblable au suivant :

#### Étape 1 :

Ouvrez Internet Explorer et allez au http:// www.mydlink.com, et inscrivez-vous dans mydlink.

#### Étape 2 :

Sélectionnez votre caméra dans la liste de périphériques et la vidéo en direct apparaît.

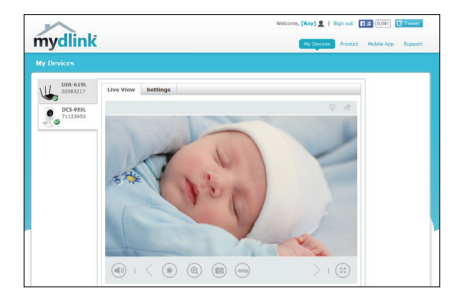

# **RÉSOLUTION DES PROBLÈMES**

### PROBLÈMES D'INSTALLATION ET DE CONFIGURATION

#### 1. QUE PUIS-JE FAIRE SI J'OUBLIE LE MOT DE PASSE DE MA CAMÉRA ?

- Si vous oubliez le mot de passe de votre caméra, vous devrez réaliser une réinitialisation matérielle de votre appareil. Cette procédure réinitialise tous vos paramètres.
- Pour réinitialiser votre caméra, utilisez un trombone déplié et appuyez sur le bouton RESET (Réinitialisation) pendant au moins 10 secondes alors que la caméra est branchée.

#### 2. POURQUOI LE VOYANT NE S'ALLUME-T-IL PAS ?

 Le voyant est peut-être défectueux. Vérifiez que vous utilisez l'alimentation CC de 5V fournie pour cette caméra réseau. Vérifiez aussi qu'elle est bien connectée. Si la caméra fonctionne normalement, le voyant a peut-être été désactivé.

#### 3. POURQUOI NE PUIS-JE PAS ME CONNECTER À MON ROUTEUR SANS FIL ?

 Si vous rencontrez des difficultés pour vous connecter à votre routeur sans fil, essayez de placer la DCS-935L dans un emplacement plus proche de votre routeur. Une fois que le voyant d'alimentation devient vert, vous pouvez la déplacer vers l'emplacement souhaité.

#### 4. AVEC QUELLE APPLICATION LA DCS-935L FONCTIONNE-T-ELLE ?

- La DCS-935L fonctionne avec l'application mydlink Home.

#### 5. OU PUIS-JE TROUVER L'APPLICATION MYDLINK HOME ?

 - Vous pouvez télécharger l'application gratuite mydlink Home sur l'App Store (iOS) ou Google Play (Android). Recherchez l'application mydlink Home en saisissant « mydlink » ou « mydlink Home ».

#### 6. COMMENT FONCTIONNE LA CAMÉRA LORSQUE JE SUIS HORS DE CHEZ MOI ?

 - Vous pouvez accéder à distance à la DCS-935L une fois que vous avez enregistré et connecté votre caméra à travers mydlink. Vous pourrez contrôler votre caméra de n'importe où à l'aide de votre appareil iOS ou Android.\*

\*Votre DCS-935L doit être connectée à votre réseau Wi-Fi privé pour l'accès à distance.

### ASSISTANCE TECHNIQUE

Assistance technique D-Link sur internet: http://www.dlink.com Assistance technique D-Link par téléphone : 01 76 54 84 17 Du lundi au vendredi de 9h à 19h (hors jours fériés)

### WIRELESS NETWORK REMINDER

Wireless Network Name (SSID)

Wireless Network Password

### TECHNICAL SUPPORT

UK IRELAND GFRMANY FRANCE SPAIN ITAI Y **NETHERLANDS BFI GIUM** LUXEMBURG POLAND CZECH HUNGARY NORWAY DENMARK FINLAND SWEDEN GREECE PORTUGAL

www.dlink.com www.dlink.com www.dlink.com www.dlink.com www.dlink.com www.dlink.com www.dlink.com www.dlink.com www.dlink.com www.dlink.com www.dlink.com www.dlink.com www.dlink.com www.dlink.com www.dlink.com www.dlink.com www.dlink.com www.dlink.com

Ver. 1.01(EU)\_90X130 2014/11/10